# **S-CRYPTO VPN 1.0**

Соединение между площадками (Site-to-Site). Построение туннеля двумя между шлюзами «S-Crypto VPN **Server**» **OC** Debian на **Router-on-Stick** подключенными методом с маршрутизацией между защищаемыми сегментами средствами операционной системы

#### Оглавление

| 1. | Описание стенда                     | 2  |
|----|-------------------------------------|----|
| 2. | Логика работы                       | 2  |
| 3. | Описание устройства «Host1»         | 3  |
| 4. | Описание устройства «Host2»         | 3  |
| 5. | Описание устройства «Router1»       | 3  |
| 6. | Описание устройства «Router2»       | 3  |
| 7. | Настройка шлюза безопасности «SCR1» | 4  |
| 8. | Настройка шлюза безопасности «SCR2» | 8  |
| 9. | Проверка работоспособности стенда   | 13 |

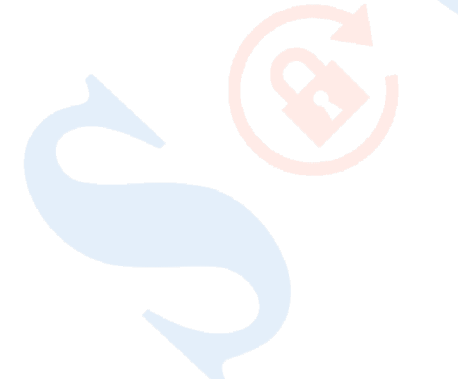

# 1. Описание стенда

Сценарий содержит пример настройки пары шлюзов безопасности «S-Crypto VPN Server», установленных на операционной системе Debian, с целью безопасного межсетевого взаимодействия между двумя удаленными площадками. Взаимодействие между устройствами в локальных сетях осуществляется путем маршрутизации трафика средствами операционной системы шлюзов безопасности «SCR1» и «SCR2».

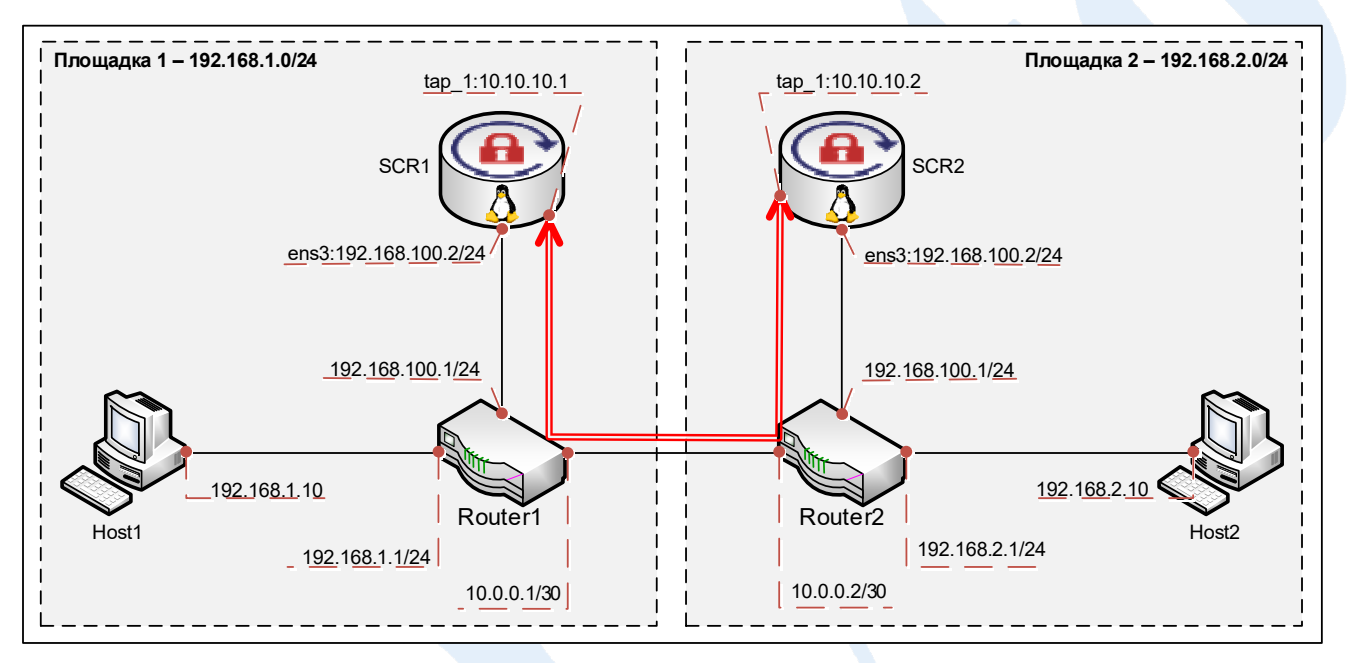

# 2. Логика работы

В рамках сценария создание безопасного туннельного соединения будет производится между виртуальными хабами, созданными на каждом из обоих шлюзов безопасности «SCR1» и «SCR2». Для осуществления маршрутизации средствами операционной системы от каждого виртуального хаба будет создан локальный мост к автоматически создаваемому в операционной системе виртуальному туннельному tap-интерфейсу. В приведенном сценарии шлюзы «SCR1» и «SCR2» подключены в центральные маршрутизаторы своих площадок через один интерфейс (методом on-Stick). Маршрутизаторы Router1 и Router2 направляют трафик, подлежащий шифрованию, на сетевой интерфейс шлюз безопасности своей площадки с помощью статического маршрута. Затем производится его шифрование и инкапсулированный трафик возвращается на маршрутизатор, с которого направляется в адрес соседней площадки, где в обратной последовательности производится его расшифровка.

# 3. <u>Описание устройства «Host1»</u>

Устройство с операционной системой Windows 7 с назначенным статическим ip-адресом 192.168.1.10/24 gw 192.168.1.1 и установленным программным продуктом «S-Crypto VPN Server Manager» для возможности удаленного администрирования шлюзов безопасности «SCR1» и «SCR2» с помощью графического пользовательского интерфейса. Также используется в сценарии для проверки защищенного межсетевого взаимодействия.

### 4. Описание устройства «Host2»

Устройство с операционной системой Windows 7 с назначенным статическим ip-адресом 192.168.2.10/24 gw 192.168.2.1 и установленным программным продуктом «S-Crypto VPN Server Manager» для возможности удаленного администрирования (первичной настройки) шлюза безопасности «SCR2» с помощью графического пользовательского интерфейса. Также используется в сценарии для проверки защищенного межсетевого взаимодействия.

### 5. Описание устройства «Router1»

Устройство «Router1» – маршрутизатор, обеспечивающий следующие функции:

1. Доступ устройств, находящихся в локальной сети «Площадка 1», в неконтролируемый сегмент (Интернет);

2. Проброс (DNAT) ТСР-порта, в приведенном сценарии ТСР:1355, с внешнего интерфейса маршрутизатора 10.0.0.1 на сетевой интерфейс ens3:192.168.100.2 шлюза безопасности «SCR1».

На сетевых интерфейсах устройства назначены статические ip-адреса в соответствии со схемой в разделе 1. Добавлены два статических маршрута: 192.168.2.0/24 via 192.168.100.2 и 10.10.10.0/24 via 192.168.100.2

#### 6. Описание устройства «Router2»

Устройство «Router2» – маршрутизатор, обеспечивающий доступ устройств, находящихся сети «Площадки 2», в неконтролируемый сегмент (Интернет). На сетевых интерфейсах устройства назначены статические ір-адреса в соответствии со схемой в разделе 1. Добавлен статический маршрут: 192.168.1.0/24 via 192.168.100.2

# 7. Настройка шлюза безопасности «SCR1»

Шлюз безопасности «SCR1» – устройство на базе операционной системы Debian с установленным продуктом «S-Crypto VPN Server».

1. Настройте сетевые интерфейсы в т.ч. tap-интерфейс, который будет создан позднее, а также сетевой маршрут ко второй площадке

Пример файла /etc/network/interfaces:

```
auto lo
iface lo inet loopback
allow-hotplug ens3
iface ens3 inet static
address 192.168.100.2
netmask 255.255.255.252
gateway 192.168.100.1
allow-hotplug tap_1
iface tap_1 inet static
address 10.10.10.1
netmask 255.255.255.0
post-up ip route add 192.168.2.0/24 via 10.10.10.2
pre-down ip route del 192.168.2.0/24 via 10.10.10.2
```

После внесения изменений перезапустите сетевую службу командой sudo systemctl restart networking

На интерфейсе «ens3» назначен статический ip-адрес, на котором прослушивается порт TCP:1355 для терминирования входящих подключений от шлюза «SCR2». На виртуальном интерфейсе «tap\_1» (будет создан позднее) назначен статический ip-адрес, на который поступает трафик из/в vpn-соединения для последующей маршрутизации в/из локальную сеть.

2. Разрешите пересылку пакетов между сетевыми интерфейсами. Для этого добавьте в файл /etc/sysctl.conf строку:

```
net.ipv4.ip_forward = 1
и примените изменения командой:
sudo sysctl -p
```

3. Установите программное обеспечение «S-Crypto VPN Server» в соответствии с инструкцией «Руководство администратора».

4. Дальнейшую настройку производите с устройства «Host1», предварительно настроив подключение программы «S-Crypto VPN Server Manager» к VPN-серверу «SCR1» и введя информацию о лицензии для запуска сервера, в соответствии с инструкцией «Руководство администратора» доступной в комплекте поставки, а также на официальном сайте компании в разделе «Техническая поддержка» - «Документация» <u>https://s-crypto.by/support-pages/documentation/</u>.

5. С устройства «Host1» с помощью программы «S-Crypto VPN Server Manager» подключитесь к серверу «SCR1» по адресу 192.168.100.2 и создайте, если ещё не создан, виртуальный хаб «Hub» для терминирования входящих подключений

| Виртуаль | ьный хаба                                                                                                    | Параметры хаба                                                                                                    |
|----------|----------------------------------------------------------------------------------------------------|----------------------------------------------------------------------------------------------------|
| -1-      | Имя хаба:                                                                                                    | Ограничить макс. количество сессий VPN                                                                                                    |
| Админис  | Ниb<br>(только латинские буквы, цифры, спецсимволы)<br>Статус хаба:<br>О Под <u>к</u> лючен О <u>О</u> тключен<br>трирование<br>Пароль администратора хаба: | Макс. количество сессии:<br>сессий<br>Примечание: Без учета сессий созданных<br>локальным мостом, виртуальным NAT или<br>подключением к удаленной сети.<br>Не отображать этот <u>х</u> аб анонимным<br>пользователям |
| T        | ••••••<br>Подтверди <u>т</u> ь пароль:<br>••••••<br>(мин. 6 символов, одна цифра и латинская буква)                                                         |                                                                                                    |
| Кластери | изация                                                                                                    |                                                                                                    |
|          | В настоящее время сервер и виртуальный хаб<br>работают в автономном(некластерном) режиме.                                                                   |                                                                                                    |
|          | Статический хаб                                                                                                    | <u>О</u> К Отмена                                                                                                    |

6. В настройках созданного виртуального хаба «Hub» откройте раздел «Пользователи»

| 🗱 Управление виртуальным хабом - 'Hub' |                   |
|----------------------------------------|-------------------|
| 🔰 🔆 Виртуальный хаб 'Hub'              |                   |
| Управление безопасностью               | Информация о хабе |
| 💄 Пользователи                         |                   |
| 🗳 Группы                               | Параметр          |
| Правила фильтрации пакетов             | Имя хаба          |

7. Создайте учетную запись, от имени которой будет аутентифицироваться подключение со стороны сервера «SCR2»

| Управление польз                       | - • •      |            |          |                          |  |  |  |  |
|----------------------------------------|------------|------------|----------|--------------------------|--|--|--|--|
| 💄 Пользователи виртуального хаба "Hub" |            |            |          |                          |  |  |  |  |
|                                        |            |            |          |                          |  |  |  |  |
| Имя пользователя                       | Полное имя | Имя группы | Описание | Метод аутентификации     |  |  |  |  |
| 📥 Scr2                                 |            | -          |          | Парольная аутентификация |  |  |  |  |
| _                                      |            |            |          |                          |  |  |  |  |

Информация о настройке различных способов аутентификации пользователей размещена в инструкции «Способы аутентификации» доступной на официальном сайте компании в разделе «Техническая поддержка» - «Документация» https://s-crypto.by/support-pages/documentation/

8. В настройках сервера зайдите в раздел «Локальный мост»

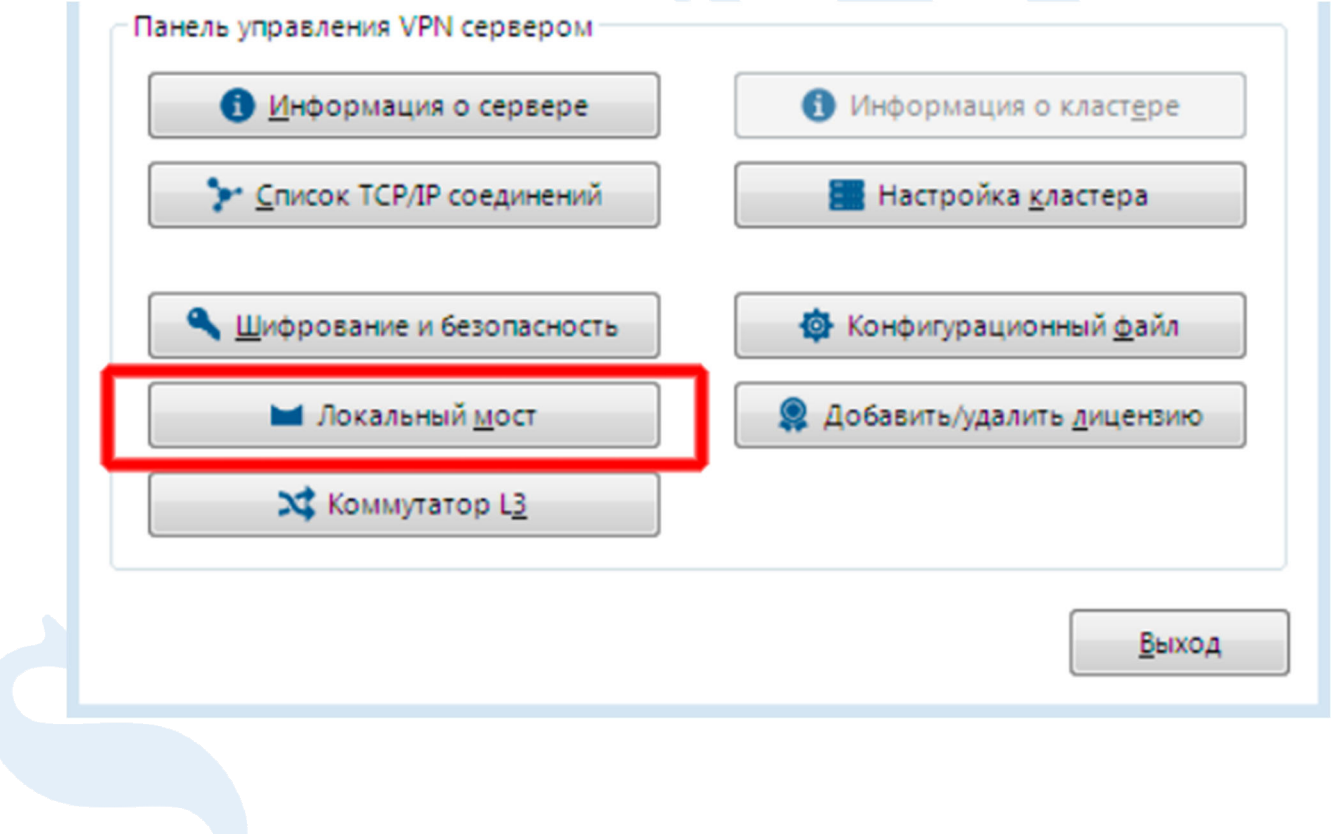

9. Создайте локальный мост от виртуального хаба «Hub» к виртуальному интерфейсу «1». Обратите внимание, что название виртуального интерфейса должно совпадать с названием интерфейса, после знака подчеркивания, которое было указано в пункте 1 раздела 7 этого сценария

| Номер     | Имя виртуального хаба                          | Имя сетевого адаптера и | Статус | MultiQueue |
|-----------|------------------------------------------------|-------------------------|--------|------------|
| 71        | Hub                                            | 1                       | Онлайн | Нет        |
| *         | нир моста:                                     |                         |        |            |
| <b>\$</b> | Мост с физическим сет                          | евым адаптером          |        |            |
|           | Мост с новым ТАР-устр<br>Има нового ТАР устран | ойством                 |        |            |
|           | 1                                              | (< 11 символов)         |        |            |
|           | Режим MultiOueue                               |                         |        |            |
| l         |                                                |                         |        |            |

# 8. Настройка шлюза безопасности «SCR2»

Шлюз безопасности «SCR2» – устройство на базе операционной системы Debian с установленным продуктом «S-Crypto VPN Server».

1. Настройте сетевые интерфейсы в т.ч. tap-интерфейс, который будет создан позднее, а также сетевой маршрут к первой площадке

Пример файла /etc/network/interfaces:

```
auto lo
iface lo inet loopback
allow-hotplug ens3
iface ens3 inet static
address 192.168.100.2
netmask 255.255.255.252
gateway 192.168.100.1
allow-hotplug tap_1
iface tap_1 inet static
address 10.10.10.2
netmask 255.255.255.0
post-up ip route add 192.168.1.0/24 via 10.10.10.1
pre-down ip route del 192.168.1.0/24 via 10.10.10.1
```

На интерфейсе «ens3» назначен статический ip-адрес, с которого инициируются подключения к шлюзу «SCR1». На виртуальном интерфейсе «tap\_1» (будет создан позднее) назначен статический ip-адрес, на который поступает трафик из/в vpn-соединения для последующей маршрутизации в/из локальную сеть.

2. Установите программное обеспечение «S-Crypto VPN Server» в соответствии с инструкцией «Руководство администратора».

3. Первоначальную настройку производите с устройства «Host2», предварительно настроив подключение программы «S-Crypto VPN Server Manager» к VPN-серверу «SCR2» и введя информацию о лицензии для запуска сервера, в соответствии с инструкцией «Руководство администратора» доступной в комплекте поставки, а также на официальном сайте компании в разделе «Техническая поддержка» - «Документация» <u>https://s-crypto.by/support-pages/documentation/</u>.

4. С устройства «Host2» с помощью программы «S-Crypto VPN Server Manager» подключитесь к серверу «SCR2» по адресу 192.168.100.2 и создайте, если ещё не создан, виртуальный хаб «Hub» от которого будет инициировано подключение к шлюзу «SCR1»

| иртуаль     | ный хаба                                                                                                    | Парамет | ры хаба                                                                                                    |
|-------------|----------------------------------------------------------------------------------------------------|---------|----------------------------------------------------------------------------------------------------|
| *           | Имя хаба:<br>Ниb<br>(только латинские буквы, цифры, спецсимволы)<br>Статус хаба:<br>© Под <u>к</u> лючен © <u>О</u> тключен | ¢       | Ограничить макс. количество сессий VPN<br>Макс. количество сессий:<br>сессий<br>Примечание: Без учета сессий созданных<br>локальным мостом, виртуальным NAT или<br>подключением к удаленной сети. |
| дминис      | трирование                                                                                                    |         | Не отображать этот <u>х</u> аб анонимным пользователям                                                                                                    |
| <b>(</b> )) | Пароль администратора хаба:                                                                                                 |         |                                                                                                    |
| 12          | •••••                                                                                                    |         |                                                                                                    |
|             | Подтвердить пароль:                                                                                                    |         |                                                                                                    |
|             | •••••                                                                                                    |         |                                                                                                    |
|             | (мин. 6 символов, одна цифра и латинская буква)                                                                             |         |                                                                                                    |
| ластери     | зация                                                                                                    |         |                                                                                                    |
|             | В настоящее время сервер и виртуальный хаб<br>работают в автономном(некластерном) режиме.                                   |         |                                                                                                    |
|             | О статический хаб Динамический хаб                                                                                          |         |                                                                                                    |

5. В настройках созданного виртуального хаба «Hub» откройте раздел «Соединения с удаленными сетями»

| – Настройки в  | виртуального ха         | ба                     | 🖬 Тип              |
|----------------|-------------------------|------------------------|--------------------|
|                | de marca                |                        | 👫 NAT и DHCP       |
|                | 🛪 Пара <u>м</u> е       | тры хава               | 🔭 Сессии           |
|                | лентификация н          | Ha RADIUS-cepsepe      | 😣 Списки досту     |
|                |                         |                        | 🗕 🔷 Пользовател    |
| <b>E</b> 9     | <u>с</u> оединения с уд | аленными сетями        | 🗳 Групп            |
|                |                         |                        | 📕 🏠 МАС-адресо     |
| 6. В отк       | рывшемся окне           | е нажмите «Добавить со | единение»          |
| 🔓 Соединения с | удаленными сетям        | и хаба Hub             |                    |
| 🛞 Соед         | инения с уд             | аленными сетями        |                    |
| +/             | <b>İ</b> 🖊 😽            | <b>1</b>               |                    |
| Название       | Статус                  | Подключен с            | Целевой VPN-сервер |

#### 7. Заполните поля в соответствии со скриншотом

| азвание: |                                                   | Проверк  | а сертификата целевого сервера<br>Всегда проверять сертификат VPN-сервера |
|----------|---------------------------------------------------|----------|---------------------------------------------------------------------------|
| o SCR1   |                                                   | .≡Q.     |                                                                           |
| Целевой  | VPN-cepsep                                        |          | Управление сертификатами откр. ключей                                     |
| *        | 10001                                             |          | Указать сертификат сервера                                                |
|          | 10001                                             |          | Показать сертификат сервера                                               |
|          | 1355  ТПО ОТКЛЮЧИТЬ NAT-T                         |          |                                                                           |
|          | Имя виртуального хаба:                            | Аутентиф | фикация пользователя                                                      |
|          | Hub 👻                                             | ()       | Тип аутентификации:<br>С                                                  |
|          | Предварительно распределенный ключ (при наличии): | P.       | Парольная аутентификация                                                  |
|          |                                                   |          | Имя пользователя:                                                         |
| Прокси   |                                                   |          | Scr2                                                                      |
|          | Тип прокси:                                       |          | Пароль:                                                                   |
| •        | Het                                               |          | •••••                                                                     |
|          |                                                   |          |                                                                           |
|          | © SOCKS5                                          |          |                                                                           |
|          | Настройка прокси                                  |          |                                                                           |
|          |                                                   |          |                                                                           |
|          | импорт настроек прокси из те                      |          |                                                                           |
| Настрой  | ка политики безопасности                          |          |                                                                           |
| E        | Определение политики безопасности                 | Настрой  | ка переподключения                                                        |
|          | 🥑 Политика безопасности                           | A        | Автоматическое переподключение                                            |
|          |                                                   | 0        | Число попыток подключений:                                                |
|          |                                                   |          | раз                                                                       |
|          |                                                   |          | Без ограничения                                                           |
| Дополни  | тельные параметры                                 |          | Интервал между попытками:                                                 |
| <b>Q</b> | 🔅 Настройка дополнительных параметров             |          | 10 секунд                                                                 |
|          |                                                   |          | ОК Отмена                                                                 |
|          |                                                   |          |                                                                           |
| 8.       | После нажатия кнопки «ОК»                         | активир  | уйте созданное подключение                                                |
| Соеди    | нения с удаленными сетями хаба Hub                |          |                                                                           |
| <b>À</b> | Соединения с удаленны                             | іми сет  | гями                                                                      |
|          | _                                                 |          |                                                                           |

9. В настройках сервера зайдите в раздел «Локальный мост»

| <u>И</u> нформация о сервере | Онформация о кластере         |
|------------------------------|-------------------------------|
| У ⊆писок ТСР/IР соединений   | Настройка кластера            |
| Щифрование и безопасность    | Конфигурационный <u>ф</u> айл |
| 🖬 Локальный <u>м</u> ост     | Добавить/удалить дицензию     |
| 🗙 Коммутатор L <u>3</u>      |                               |
|                              |                               |

10. Создайте локальный мост от виртуального хаба «Hub» к виртуальному интерфейсу «1». Обратите внимание, что название виртуального интерфейса должно совпадать с названием интерфейса, после знака подчеркивания, которое было указано в пункте 1 раздела 8 этого сценария

| Î          | локальные мосты                                                                                                   |                                                        |            |            |
|------------|----------------------------------------------------------------------------------------------------|--------------------------------------------------------|------------|------------|
| Номер      | Имя виртуального хаба                                                                                             | Имя сетевого адаптера и                                | Статус     | MultiQueu  |
| <b>*</b> 1 | Hub                                                                                                    | 1                                                      | Онлайн     | Нет        |
| Создание   | нового локального моста<br>Виртуальный хаб:<br>Нир                                                                |                                                        |            |            |
| [          | Тип моста:<br>Мост с физическим сет:<br>Мост с новым ТАР-устрой<br>Имя нового ТАР-устрой<br>1<br>Режим MultiQueue | евым адаптером<br>ойством<br>йства:<br>(< 11 символов) |            |            |
|            | П Режим Манадиеве                                                                                                 |                                                        | Создать до | кальный мо |

11. После установления защищенного соединения на устройстве администратора «Host1» можно создать новое подключение для удаленного администрирования устройства «SCR2» доступного через его виртуальный tap-интерфейс с ip-адресом 10.10.10.2

| Настройка подключений |                                           |  |
|-----------------------|-------------------------------------------|--|
| Название подключения  | Имя хоста   ІР                            |  |
| SCR1                  | 192.168.100.2 : 1355<br>10.10.10.2 : 1355 |  |
|                       |                                           |  |
|                       |                                           |  |
|                       |                                           |  |
|                       | Подключиться                              |  |
|                       | Выход                                     |  |

#### 9. Проверка работоспособности стенда

1. Проверим доступность сетевых устройств второй площадки запустив с устройства «Host1» первой площадки команду «ping» на адрес устройства «Host2», а также командой «tracert» убедимся, что устройство доступно через защищенное соединение.

| 🕰 Администратор: Командная строка                                                                                                    |  |
|----------------------------------------------------------------------------------------------------|--|
| C:\Users\Admin>ping 192.168.2.10                                                                                                    |  |
| Обмен пакетами с 192.168.2.10 по с 32 байтами данных:<br>Ответ от 192.168.2.10: число байт=32 время=34мс TTL=124<br>Ответ от 192.168.2.10: число байт=32 время=13мс TTL=124<br>Ответ от 192.168.2.10: число байт=32 время=14мс TTL=124<br>Ответ от 192.168.2.10: число байт=32 время=14мс TTL=124 |  |
| Статистика Ping для 192.168.2.10:<br>Пакетов: отправлено = 4, получено = 4, потеряно = 0<br>(0% потерь)<br>Приблизительное время приема-передачи в мс:<br>Минимальное = 13мсек, Максимальное = 34 мсек, Среднее = 18 мсек                                                                         |  |
| C:\Users\Admin>tracert -d 192.168.2.10                                                                                                    |  |
| Трассировка маршрута к 192.168.2.10 с максимальным числом прыжков 30                                                                                                    |  |
| 1 1 ms 1 ms 1 ms 192.168.1.1<br>2 3 ms 3 ms 3 ms 192.168.100.2<br>3 11 ms 8 ms 13 ms 10.10.10.2<br>4 * * Превышен интервал ожидания для запроса.<br>5 14 ms 19 ms 13 ms 192.168.2.10                                                                                                    |  |
| Трассировка завершена.                                                                                                    |  |
| C:\Users\Admin>                                                                                                    |  |

2. Проверим доступность сетевых устройств первой площадки запустив с устройства «Host2» второй площадки команду «ping» на адрес устройства «Host1», а также командой «tracert» убедимся, что устройство доступно через защищенное соединение.

| 🕰 Администратор: Командная строка                                                                                                    |    |
|----------------------------------------------------------------------------------------------------|----|
| C:\Users\Admin>ping 192.168.1.10                                                                                                    |    |
| Обмен пакетами с 192.168.1.10 по с 32 байтами данных:<br>Ответ от 192.168.1.10: число байт=32 время=21мс TTL=124<br>Ответ от 192.168.1.10: число байт=32 время=15мс TTL=124<br>Ответ от 192.168.1.10: число байт=32 время=14мс TTL=124<br>Ответ от 192.168.1.10: число байт=32 время=16мс TTL=124 |    |
| Статистика Ping для 192.168.1.10:<br>Пакетов: отправлено = 4, получено = 4, потеряно = 0<br>(0% потерь)<br>Приблизительное время приема-передачи в мс:<br>Минимальное = 14мсек, Максимальное = 21 мсек, Среднее = 16 мсек                                                                         |    |
| C:\Users\Admin>tracert -d 192.168.1.10                                                                                                    |    |
| Трассировка маршрута к 192.168.1.10 с максимальным числом прыжков 30                                                                                                    |    |
| 1 2 ms 1 ms 1 ms 192.168.2.1<br>2 4 ms 4 ms 4 ms 192.168.100.2<br>3 11 ms 9 ms 9 ms 10.10.10.1<br>4 * * Превышен интервал ожидания для запрос<br>5 14 ms 13 ms 12 ms 192.168.1.10                                                                                                    | a. |
| Трассировка завершена.                                                                                                    |    |